## COME MODIFICARE LE IMPOSTAZIONI DI PRIVACY SUL SITO VALMON (QUESTIONARI DI VALUTAZIONE DELLA DIDATTICA)

1. Andare al sito https://sisvaldidat.it/AT-UNIPV/AA-2021/T-0/DEFAULT

2. Controllare in alto a destra che l'anno accademico corrisponda a quello desiderato (deve essere l'anno accademico precedente rispetto a quello in corso; se così non è, cercare l'anno desiderato cliccando in basso a sinistra su "Anno")

3. Per accedere al sistema, cliccare sul tasto rosso (con immagine di una chiave) posto in alto a sinistra

3. Effettuare il Login con le credenziali di Ateneo

4. Dal menu in alto a sinistra selezionare "Privacy" e quindi "Insegnamento"

5. Tra i parametri di ricerca, alla voce "Insegnamenti" selezionare uno qualsiasi tra i propri insegnamenti

6. Nel box sottostante ("Permessi a livello di insegnamento") selezionare:

- nel menu di sinistra ("Ambito temporale di applicazione della regola") l'opzione ("Estendi a tutti") per agire su tutti i propri insegnamenti (anche degli anni precedenti).

- nel menu di destra ("Regola da applicare ai report sottostanti") per rendere visibili i propri dati selezionare l'opzione "Visibile a tutti" oppure "Visibile se loggato" (cioè visibile solo a chi si logga con le credenziali di Ateneo).

7. Premere il tasto verde "Salva permessi".

L'operazione è conclusa.

Grazie per la collaborazione.